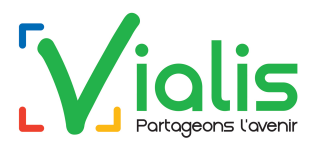

## Procédure d'initialisation de votre décodeur OPENTEL

Si votre décodeur OPENTEL est bloqué (l'utilisation de la télécommande de votre décodeur ne permet plus de contrôler votre décodeur) ou se bloque au bout de quelques secondes après le démarrage, vous devez alors procéder à une initialisation de votre équipement. Pour ce faire, munissez-vous de la télécommande de votre décodeur et suivez les étapes suivantes.

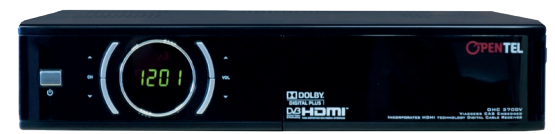

Décodeur en veille

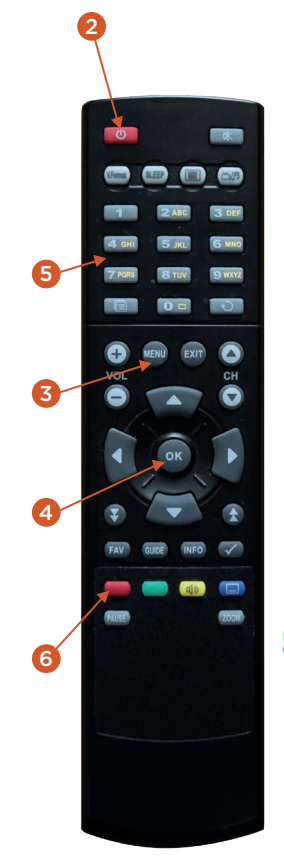

- Éteignez votre décodeur soit en mettant l'interrupteur situé sur la face arrière sur la position O, soit en le débranchant électriquement,
  - Puis retirez le cordon antenne.
- Rebranchez votre décodeur soit en mettant l'interrupteur situé sur la face arrière sur la position 1, soit en le rebranchant électriquement.

**NB** : Si votre décodeur est en veille (l'heure s'affiche sur l'écran du décodeur), pour le mettre en route, appuyez sur le bouton rouge en haut à gauche de votre télécommande.

 Appuyez sur la touche Menu<sup>6</sup> de votre télécommande.

À l'aide des touches de direction au centre de la télécommande choisissez la roue (installation), puis appuyez sur la touche OK.

4 • À l'aide des touches de direction au centre de la télécommande, choisissez « Initialisation usine », puis appuyez sur la touche OK.

 5 • Avec les touches de votre télécommande, saisissez votre mot de passe (si vous ne le connaissez pas, saisissez le numéro 0937).

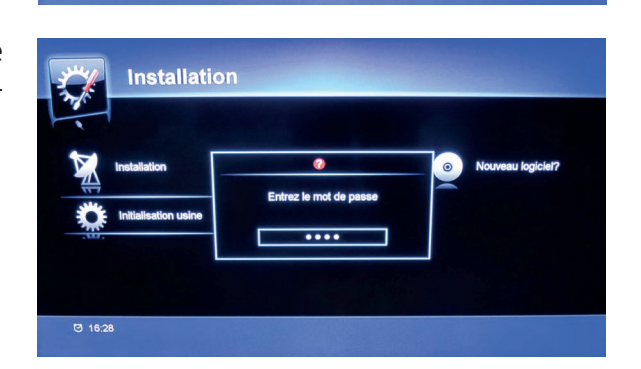

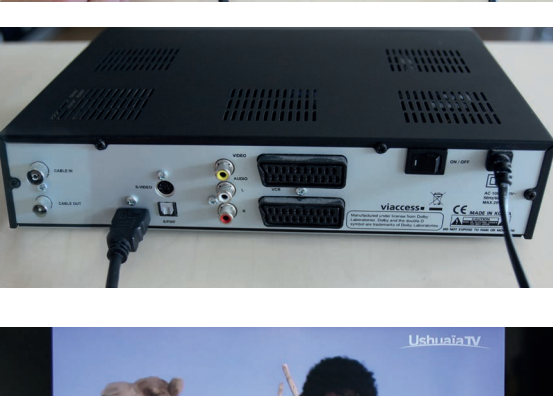

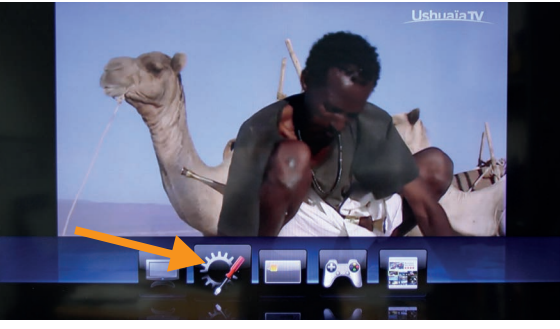

Installation

O 16:28

Langues : passez à l'Étape suivante en appuyant sur le bouton rouge,

Réglages TV : passez à l'Étape suivante en appuyant sur le même bouton rouge<sup>()</sup>

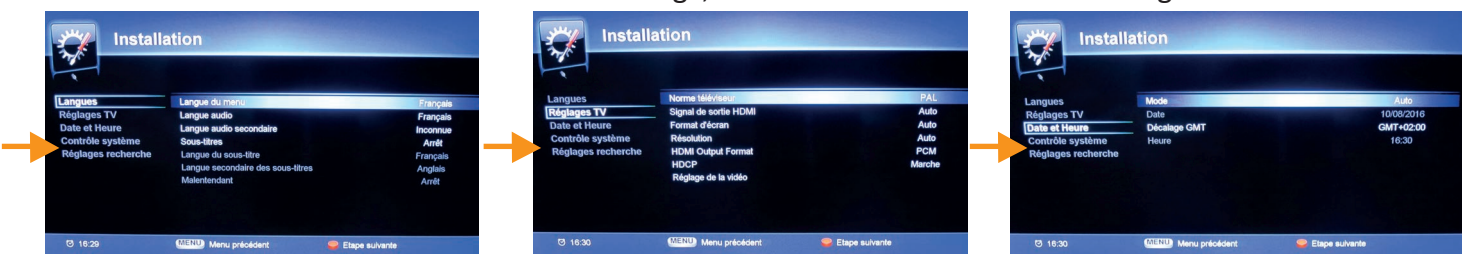

## Avant de passer à l'étape 6, remettez le cordon antenne sur le décodeur.

6 • Contrôle système : saisissez avec les touches de la télécommande un nouveau mot de passe facile à retenir, saisissez-le une nouvelle fois pour le confirmer puis passez à l'étape suivante en appuyant sur le bouton rouge de la télécommande en bas à gauche.

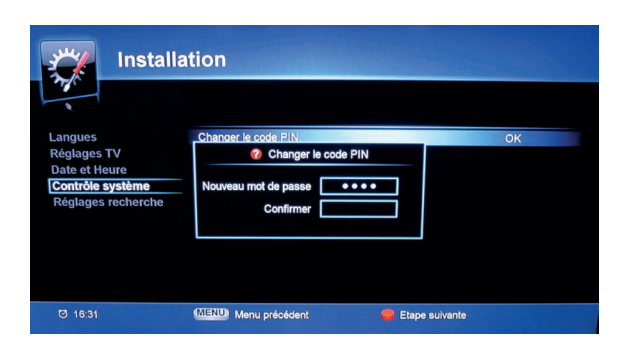

Installation

Date et heure : passez à l'Étape

suivante en appuyant sur le même

bouton rouge

## 7 • Réglages recherche :

- Avec les touches de votre télécommande<sup>9</sup> saisissez le « Network ID » : 64001 puis appuyez sur la touche OK.
- À l'aide des touches de direction au centre de votre télécommande, 🚺 descendez à la rubrique « Fréquence », saisissez le numéro 330 puis appuyez sur la touche OK.

Les barres S et Q en haut de l'écran commencent à se remplir. Si ce n'est pas le cas, votre cordon antenne est soit mal branché soit n'est pas branché. Vous devez alors le brancher à nouveau.

Appuyez alors sur le bouton rouge en bas à gauche de votre télécommande<sup>6</sup>

Attendez que votre décodeur recherche l'ensemble des chaînes TV et radios de votre offre. Cette opération peut prendre plusieurs minutes.

apparaît, appuyez sur la touche OK.

Votre décodeur est prêt !

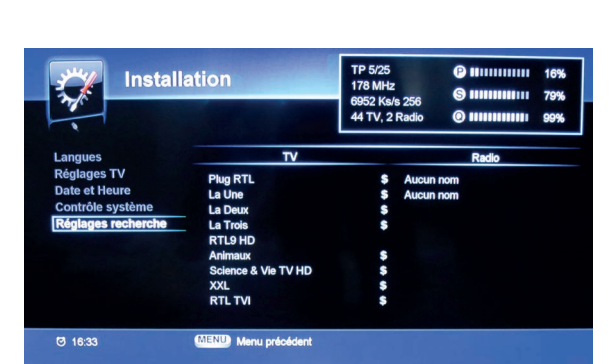

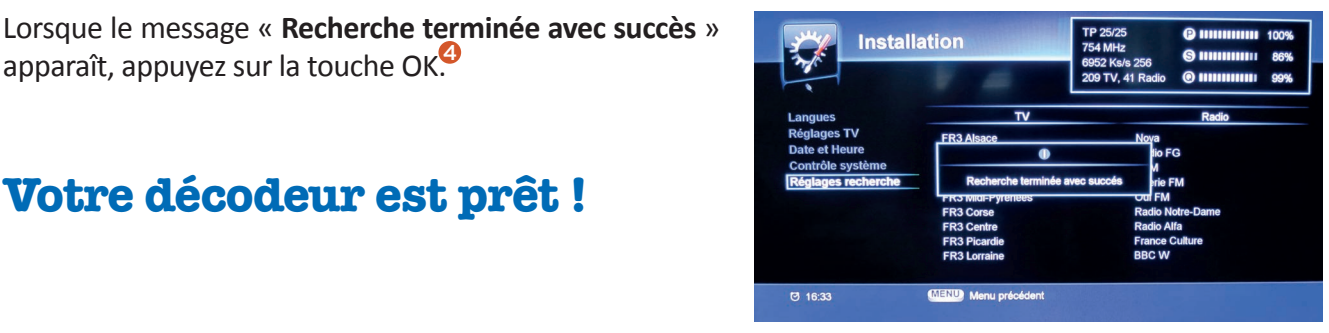

## ASSISTANCE TV, INTERNET ET TÉLÉPHONIE : 09 73 01 02 03\* du lundi au samedi de 8h à 21h

Vialis - 10 rue des Bonnes Gens - CS 70187 - 68004 Colmar Cedex - info@vialis.net - telecoms.vialis.net \* Prix d'un appel local depuis un poste fixe, inclus dans le forfait illimité pour un client abonné à la Téléphonie de Vialis. Prix d'un appel depuis un portable selon opérateur. En dehors des ces horaires, répondeur relevé par l'astreinte Vialis.

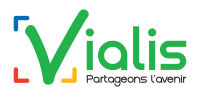